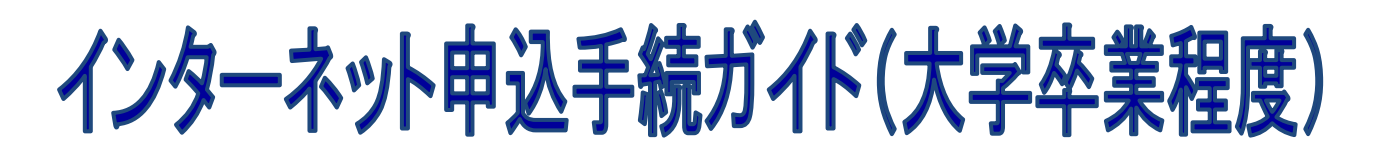

※画面は試験環境のため、実際の画面とは一部異なる部分があります。

## 受験申込の流れ

1. やまがた e 申請

(<u>https://www.pref.yamagata.jp/020051/kensei/online\_ymg/shinseitodokede/e-tetsuzuki99/index.html</u>)の 「電子申請」をクリックします。

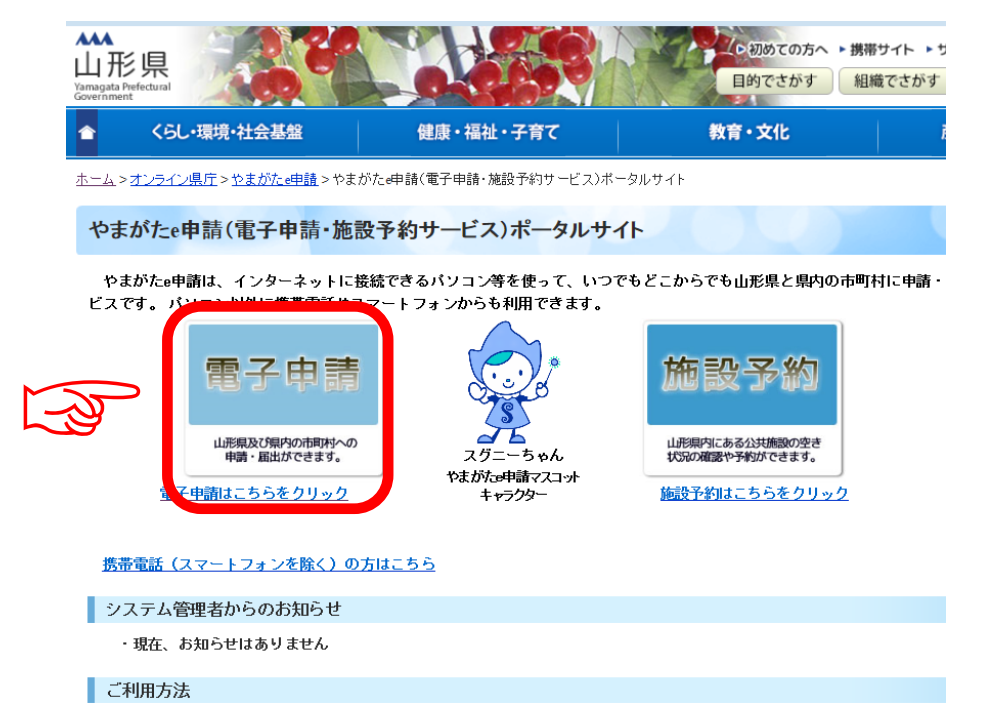

2. 「山形県」をクリックします。

|    |            | やまがた e 申請<br>電子申請サービス(団 |      | やまがた |
|----|------------|-------------------------|------|------|
|    | 申請団体選択     |                         |      |      |
|    | 50音から選択    |                         |      |      |
| -3 | 県 山形県      |                         |      |      |
|    | あ行         |                         |      |      |
|    | <u>朝日町</u> | <u>飯豊町</u>              | 大石田町 |      |
|    | 大蔵村        | 小国町                     | 尾花沢市 |      |
|    | か行         |                         |      |      |
|    | 金山町        | 河北町                     | 上山市  | 川西町  |

3. 申込を行いたい手続(「令和6年度山形県職員採用試験(大学卒業程度)受験申込」) を検索します。手続き名に「大学卒業程度」と入力し、検索をクリックしてください。

|                           | やまがた e 申請<br>山形県電子申請           | サービス                 |                         | やまがた                           |
|---------------------------|--------------------------------|----------------------|-------------------------|--------------------------------|
| 手続き申込                     | <u>申込内容照会</u>                  | 職責署名検証               | 利用者登録                   | ログイン                           |
|                           |                                | 申請                   | 団体選択へ申請書の               | <u> ゼウンロードへ @ ヘルプ</u>          |
| 手続き申込                     |                                |                      |                         |                                |
| 手続き検索<br>STEP 1<br>STEP 2 | 覧<br>2 > 手続き内容<br>STEP 3 > メール | アドレス入力<br>STEP 4 確認メ | ール送信完了<br>STEP 5 STEP 6 | > 申込確認<br>STEP 7 STEP 8        |
| 手続き一覧                     |                                |                      |                         |                                |
| 検索メニュー検索項目                | を入力(選択)して、手続きをね                | 検索してください。            |                         |                                |
| 手続き名 大                    | 学卒業程度                          |                      |                         |                                |
| 利用者選択                     | 個人が利用できる手続き<br>  法人が利用できる手続き   | 検索                   | The I                   |                                |
| 検索方法選択 分                  | <u>類別で探す 五十音で探</u>             | <u>₫</u>             |                         |                                |
|                           |                                | ベージ1                 |                         | 表示件数 <u>10件</u> 20件 <u>50件</u> |
|                           | 手続き名 🔺 💆                       | Š                    | ©付開始日時 🔺 🔽              | 受付終了日時 🔺 💆                     |

4. 申込を行いたい手続(「令和6年度山形県職員採用試験(大学卒業程度)受験申込」) が表示されましたら手続名をクリックします。

|                                    | やまがたe申記<br>山形県電子申記                                                              | 青サービス                   |                   | K              | やまがた<br>空中調                                               |
|------------------------------------|---------------------------------------------------------------------------------|-------------------------|-------------------|----------------|-----------------------------------------------------------|
| <u>手続き申込</u>                       | 申込内容照会                                                                          | 職責署名検証                  | 利用                | 者登録            | <u>ログイン</u>                                               |
|                                    |                                                                                 | 申請                      | 団体選択へ             | <u>申請書ダ</u>    | <u>ליאר שאר ליאר שיאר שיאר שיאר שיאר שיאר שיאר שיאר ש</u> |
| 手続き申込                              |                                                                                 |                         |                   |                |                                                           |
| 手続き検索<br>STEP 1 ST                 | き一覧<br>EP 2 → 手続き内容 → メール<br>STEP 3                                             | レアドレス入力 > 確認<br>STEP 4  | メール送信完了<br>STEP 5 | > 申込<br>STEP 6 | > 申込確認<br>STEP 7 STEP 8                                   |
| 手続き一覧                              |                                                                                 |                         |                   |                |                                                           |
|                                    | 百日友λ カ(遅択)」で 毛続き                                                                | を検索してください。              |                   |                |                                                           |
|                                    |                                                                                 |                         |                   |                |                                                           |
|                                    |                                                                                 |                         |                   |                |                                                           |
| 手続き名                               | 大学卒業程度                                                                          |                         |                   |                |                                                           |
| 手続き名<br>カテゴリー選択                    | 大学卒業程度<br><b> </b>                                                              |                         |                   |                |                                                           |
| 手続き名<br>カテゴリー選択<br>利用者選択           | 大学卒業程度                   個人が利用できる手続き       法人が利用できる手続き                          | 検索                      |                   |                |                                                           |
| 手続き名<br>カテゴリー選択<br>利用者選択<br>検索方法選択 | 大学卒業程度          個人が利用できる手続き       法人が利用できる手続き       分類別で探す     五十音で打            | 検索                      |                   |                |                                                           |
| 手続き名<br>カテゴリー選択<br>利用者選択<br>検索方法選択 | 大学卒業程度               個人が利用できる手続き         法人が利用できる手続き         分類別で探す       五十音で打 | 検索<br><u>業す</u><br>ページ1 |                   |                | 表示件数 <u>10件</u> 20f                                       |
| 手続き名<br>カテゴリー選択<br>利用者選択<br>検索方法選択 | 大学卒業程度 ↓ 個人が利用できる手続き □ 個人が利用できる手続き ○ 法人が利用できる手続き 分類別で探す 五十音です 手続き名 ▲ ▼          | 検索<br><u>柔す</u><br>ページ1 | 受付開始日時            | A T.           | 表示件数 <u>10件</u> 20件<br><b>受付終了日時 ▲</b>                    |

- 5. (利用者登録せずに申し込む場合)「利用者登録せずに申し込む方はこちら」をクリッ
  - クします。 ※すでに利用者登録がお済みの方は、利用者 ID とパスワードを入力し、6 及び9 へ

|                       | やまがた e 申<br>山形県電子申 | ·請<br>・請サービス |       | やまがた                      |
|-----------------------|--------------------|--------------|-------|---------------------------|
| <u>手続き申込</u>          | <u>申込内容照会</u>      | 職責署名検証       | 利用者登録 | ログイン                      |
|                       |                    | 申請団          |       | <u>ンロードへ</u> @ <u>ヘルブ</u> |
|                       |                    |              |       |                           |
|                       |                    |              |       |                           |
| 手続き申込                 |                    |              |       |                           |
| 手続き申込                 |                    |              |       |                           |
| 手続き申込<br>手続き名<br>受付時期 |                    |              |       |                           |
| 手続き申込<br>手続き名<br>受付時期 |                    |              |       |                           |

6. ≪利用規約≫を確認し、「同意する」をクリックします。

| やま<br>第 山形                                                                                           | がたe申請<br>県電子申請サービス                                                                                                    |
|----------------------------------------------------------------------------------------------------|----------------------------------------------------------------------------------------------------|
| 手続き申込                                                                                                | 担込内容照会         職責署名検証         利用者登録         ログイン           申請団体選択へ申請書ダウンロードへ         ②         ヘルブ                                       |
| 手続き申込                                                                                                |                                                                                                    |
| 手続き検索<br>STEP 1<br>手続き説明                                                                             | <mark>手続き内容</mark> > メールアドレス入力<br>STEP 3 STEP 4 STEP 5 STEP 6 STEP 7 STEP 8                                                              |
| c                                                                                                    | この手続きは連絡が取れるメールアドレスの入力が必要です。<br>下記の内容を必ずお読みください。                                                                                         |
| 手続き名                                                                                                 | 令和6年度山形県職員採用試験(大学卒業程度)受験申込                                                                                                    |
| 說明                                                                                                   |                                                                                                    |
| 受付時期                                                                                                 |                                                                                                    |
| 問い合わせ先                                                                                               | 人事委員会事務局(住所:山形市松波2丁目8-1)                                                                                                    |
| 電話番号                                                                                                 | 023-630-2782                                                                                                    |
| FAX番号                                                                                                |                                                                                                    |
| メールアドレス                                                                                              |                                                                                                    |
| (利用規約)<br>๑०電子自治体共同運営システム<br>1 目的<br>この規約は、๑0電子自治体共<br>県及び๑ペ県内の市町村(以下<br>ト申込みを行う場合の手続きに<br>2 利用規約の同意 | ▲ (電子申請サービス)利用規約<br>た同運営システム (電子申請サービス) (以下「本システム」といいます。)を利用してoo<br>「構成団体」といいます。)に対し、インターネットを通じて申請・届出及び講座・イベン<br>こついて必要な事項を定めるものです。<br>▼ |
| 「同意する」ボタンをクリック<br>登録した情報は当サービス「                                                                      | することにより、この説明に同意いただけたものとみなします。<br>内でのみ利用するものであり、他への転用・開示は一切行いません。                                                                         |
|                                                                                                    | 上記をご理解いただけましたら、同意して進んでください。                                                                                                    |
|                                                                                                    |                                                                                                    |

## 7.メールアドレスを入力し、「完了する」をクリックします。

※迷惑メール対策等を行っている場合には、「pref.yamagata@apply.e-tumo.jp」からのメール受信が可能な設定に変更してください。

| 手続き検索<br>STEP 1 STEP 2                                                                                                    | メールアドレス入力<br>STEP 3     メールアドレス入力<br>STEP 4     STEP 5     STEP 6     STEP 6     STEP 7     STEP 7     STEP 8     STEP 8     STEP 7     STEP 8     STEP 8     STEP |
|----------------------------------------------------------------------------------------------------|----------------------------------------------------------------------------------------------------|
| 連絡がとれるメール<br>入力が完了いたしま<br>URLIこアクセスし、別<br>また、迷惑メール対<br>更してください。<br>上記の対策を行って<br>して申込を行ってくれ<br>なお、送信元のメー、<br>最後に、携帯電話の<br>で、その場合も同様 | アドレスを入力してください。<br>したら、アドレスに申込面面のURLを記載したメールを送信します。<br>勢りの情報を入力して登録を完了させてください。<br>豪等を行っている場合には、「pref-yamagata@s-kantan.com」からのメール受信が可能な設定に変<br>も、申込面面のURLを記載したメールが返信されて来ない場合には、別のメールアドレスを使用<br>さい。<br>ルアドレスに返信しても聞い合わせには対応できません。<br>バールでは、初期設定でURLリンク付きメールを拒否する設定をされている場合がございますの<br>にメール党信が可能な設定に変更してください。                                                                                                    |
| ※Eロがあるものは必須で                                                                                                    | व.                                                                                                    |
|                                                                                                    | norco as.                                                                                                    |
| 連絡先メールアドレス米                                                                                                    | xxxxxxxx@pref.yamagata.jp                                                                                                    |
| 連絡先メールアドレス<br>(確認用) <mark>※</mark>                                                                                                 | xxxxxxxxx@pref.yamagata.jp                                                                                                    |
|                                                                                                    | 説明へま 5 売了する                                                                                                    |

※「メールを送信しました」の画面になりましたら、一度画面を閉じてください。 「一覧に戻る」ボタンを押す必要はありません。

|                        | やまがた e 申請<br>山形県電子申請                          | う サービス                                                                                                    |                                            | やまがた<br>〇中請             |
|------------------------|-----------------------------------------------|----------------------------------------------------------------------------------------------------|--------------------------------------------|-------------------------|
| 手続き申込                  | 电込内容照会                                        | 職責署名検証                                                                                                    | 利用者登録                                      | <u>ログイン</u>             |
|                        |                                               | 申請可位                                                                                                    | <u> 本選択へ 申請書ダウンロ</u>                       | <u>ュードへ @ ヘルブ</u>       |
| 手続き申込                  |                                               |                                                                                                    |                                            |                         |
| 手続き検索<br>STEP 1 STEP 2 | 覧<br>手続き内容<br>STEP 3                          | アドレス入力<br>GTEP 4 GTE                                                                                      | レ送信完了 申込 申込<br>P 5 STEP 6 ST               | A確認 申込完了<br>EP 7 STEP 8 |
| メール送信完了                |                                               |                                                                                                    |                                            |                         |
| 受信した                   | ン<br>メールに記載されている<br>申込画面に進めるのの<br>の時間を過ぎた場合は、 | ペールを送信しました。<br>・URLにアクセスして、<br>はメールを送信してか<br>メールアドレスの入力;                                                  | 残りの情報を入力してく7<br>ら24時間以内です。<br>からやり直してください。 | tan.                    |
| 一覧へ戻る                  |                                               |                                                                                                    |                                            |                         |
|                        | (平日 9:<br>e-mail : :)                         | 【操作に関するお問合わせ先】<br>TEL:0120-464-119<br>00~17:00 土日祝日及び年末年<br>FAX:05-6455-3268<br>ielp-shinsei-yamagata@s-k | F#dB%()<br>antan.com                       |                         |

※ここまででは、まだ手続完了ではありませんので、受信したメールから、残りの手続を必ず行ってください。

8. 入力したメールアドレスに送信されたメールを確認し、メール本文に記載されている URL にアクセスします。

|     | (試験環境)山形県電子申請サービス                                                                                                    |
|-----|----------------------------------------------------------------------------------------------------|
|     | 手続ぎ名:<br>令和6年度山形県職員採用試験(大学卒業程度)(先行実施枠)受験申込<br>(                                                                                                    |
| - A | http://www.saas-kantan.com/pref-vamagata-u/offer/completeSendMail.gotoOffer.action?completeSendMailForm.templateSeq=1138<br>#=0&t=1459333912743&user=miurashin@prefvamagata.in&id=5a2cdc1a754c0ef295df4a955362baff |
|     | 上記のURLにアクセスして申込を行ってください。                                                                                                    |
|     | 同い合わせ先                                                                                                    |
|     | 人事委員会事務局(住所:山形市松波2丁目8-1)                                                                                                    |
|     | 電話:023-630-2782                                                                                                    |
|     | FAX:023-630-3102                                                                                                    |
|     |                                                                                                    |

9. 必要事項を入力し、「確認へ進む」をクリックします。

| =_1;4; A, 1; Z, 4; Z, 4; A, 4; A, 4; |                                          |
|----------------------------------------------------------------------------------------------------|------------------------------------------|
| 試験裡類                                                                                                    |                                          |
| 大学卒業程度                                                                                                    | 【試験地】                                    |
|                                                                                                    | 受験を希望する試験地を選択して                          |
|                                                                                                    | ください。                                    |
| 武験电。必須                                                                                                    |                                          |
| 選択してください                                                                                                    |                                          |
| 試験区分 必須                                                                                                    |                                          |
| 選択に当たっては、受験案内1ページの「1 試験名・試験<br>受験申込は1試験区分のみに限ります(複数の試験区分を受                                                                                                    | €区分・採用予定人員・職務内容」を参照してください。<br>€験できません。)。 |
| 絞り込み検索                                                                                                    | 【試驗区分】                                   |
|                                                                                                    | 「「「「「」」                                  |
| (全検索を行う場合は、条件を空にしてくたさい。)                                                                                                    | 文映を布室りる武映区方を迭折して                         |
| 選択してください                                                                                                    | ください。なお、受験申込は1試験区                        |
| 深切してください                                                                                                    | 分のみに限ります(複数の試験区分を                        |
|                                                                                                    | 受験できません。)。                               |
| 警察行政                                                                                                    |                                          |
| 病院経営                                                                                                    |                                          |
|                                                                                                    |                                          |
| 利用者情報                                                                                                    |                                          |
|                                                                                                    |                                          |
| 性別必須                                                                                                    |                                          |
| () 男性                                                                                                    |                                          |
|                                                                                                    |                                          |
| ○ 女性                                                                                                    | (次ページに続く)                                |

| 生年月日(半角) 必須                            |                                           |
|----------------------------------------|-------------------------------------------|
|                                        | E                                         |
|                                        |                                           |
|                                        |                                           |
| 氏(全角) 必須                               |                                           |
| 氏                                      |                                           |
| 名(全角) 必須                               |                                           |
| 名                                      |                                           |
| 氏フリガナ(全角) 必須                           |                                           |
|                                        |                                           |
| 名フリガナ(全角) 必須                           |                                           |
|                                        |                                           |
|                                        |                                           |
| 最終学歴                                   |                                           |
| 在学中(今年度卒業見込みを除く)又は中退の場合は、それ以<br>ください。  | 前の最終学歴について記入して                            |
|                                        |                                           |
|                                        |                                           |
| 学校区分 必須                                | 【取於子歴】                                    |
| 最終学歴が「大学院」と「大学」の場合では、選択が違いますのでご注意ください。 | <br>住子中(今年度平耒兄込みを际く。)<br>フは中国の相合け、これ以前の昌效 |
| 絞り込み検索                                 | 又は中枢の場合は、て40以前の取於                         |
| (全検索を行う場合は、条件を空にしてください。)               | 子歴について記入してくたさい。                           |
| 選択してください                               |                                           |
| ····································   |                                           |
| 大学院(国立)                                |                                           |
| へ子阮 (22立)<br>大学院 (私立)                  |                                           |
| 大学 (国立)                                |                                           |

(次ページに続く)

| 学校名》必須                                                                                                    |                                                                                                    |
|----------------------------------------------------------------------------------------------------|----------------------------------------------------------------------------------------------------|
| 取り込み検索         (全検索を行う場合は、条件を空にしてください。)         選択してください         選択してください         魔択してください         「森公立大学<br>青森大学<br>青山学院大学         青本大学         青山学院大学         学校名(その他等)         選択肢の結果によって入力条件が変わりま         学校名で「その他の大学」、「短期大学」、「高等専門学校」、「専修学校<br>た場合に入力してください。 | 【学校名】<br>絞り込み検索をすると該当の学校<br>が表示されます。絞り込み検索で見<br>つからない場合は、「その他大学」<br>等を選択し、「学校名(その他等)」<br>に学校名を入力してください。<br>・各種学校」、「その他高校」、「中学」を選択し       |
| 学部・学科名(全角) 必須 高校の学科名については「OO(高校卒の方)」から選択してください。この項目の「絞り込み検索」は使用しないようにしてください。 (全検索を行う場合は、条件を空にしてください。) 選択してください                                                                                                    | 【学部・学科名】<br>絞り込み検索は使用しないでく<br>ださい。高校の学科名については<br>「○○(高校卒の方)」から選択<br>してください。「その他」を含む<br>選択肢を選んだ場合は、「学部・<br>学科名(その他)」に学部・学科<br>名を入力してください。 |
| 専攻(学部・学科)<br>学部・学科名(その他) 選択肢の結果によって入力条件が変た<br>学部・学科名で「その他」を含む選択肢を選んだ場合のみ入力してください。                                                                                                    | わります                                                                                                    |
| 修学 必須     選択してください   ✓     期間(開始)(半角)必須     ✓   年                                                                                                    |                                                                                                    |
| <b>期間(終了)(半角) 必須</b><br>✓ 年 月                                                                                                    |                                                                                                    |

(次ページに続く)

## 現住所

| 山形県以外の場合、都道府県名から入力してくださ                                                   | い。<br>                                |
|---------------------------------------------------------------------------|---------------------------------------|
| 現住所(郵便番号) 必須                                                              |                                       |
| 郵便番号 住所検索                                                                 | 【電話番号】                                |
| 現住所(住所) 必須                                                                | 電話番号は必ず本人に連絡のとれる番号を                   |
| 山形県以外の場合、都道府県名から入力してください。<br>番地やアパート名も全て入力してください。                         | 入力してください。携帯電話等でも構いま<br>せん。            |
| 住所                                                                        |                                       |
| 電話番号(半角) 必須                                                               |                                       |
| 電話番号は必ず本人に連絡のとれる番号を入力してください。 携帯電話<br>電話番号                                 | 話等でも構いません。                            |
| <b>合格通知送付先</b> ∠<br>現住所と異なる場合のみ入力してください。                                  | 【合格通知送付先】<br>現住所と異なる場合のみ入力し<br>てください。 |
| 合格連絡先 (郵便番号)                                                              |                                       |
| <b>現住所と異なる場合のみ入力してください。</b><br>郵便番号 住所検索                                  |                                       |
| 合格連絡先 (住所)                                                                |                                       |
| 現住所と異なる場合のみ入力してください。<br>山形県以外の場合、都道府県名から入力してください。<br>番地やアパート名も全て入力してください。 |                                       |
| 住所                                                                        |                                       |
| 電話番号(半角)                                                                  |                                       |
| 電話番号は必ず本人に連絡のとれる番号を入力してください。携帯電話等<br>電話番号                                 | 穿でも構いません。                             |
|                                                                           |                                       |

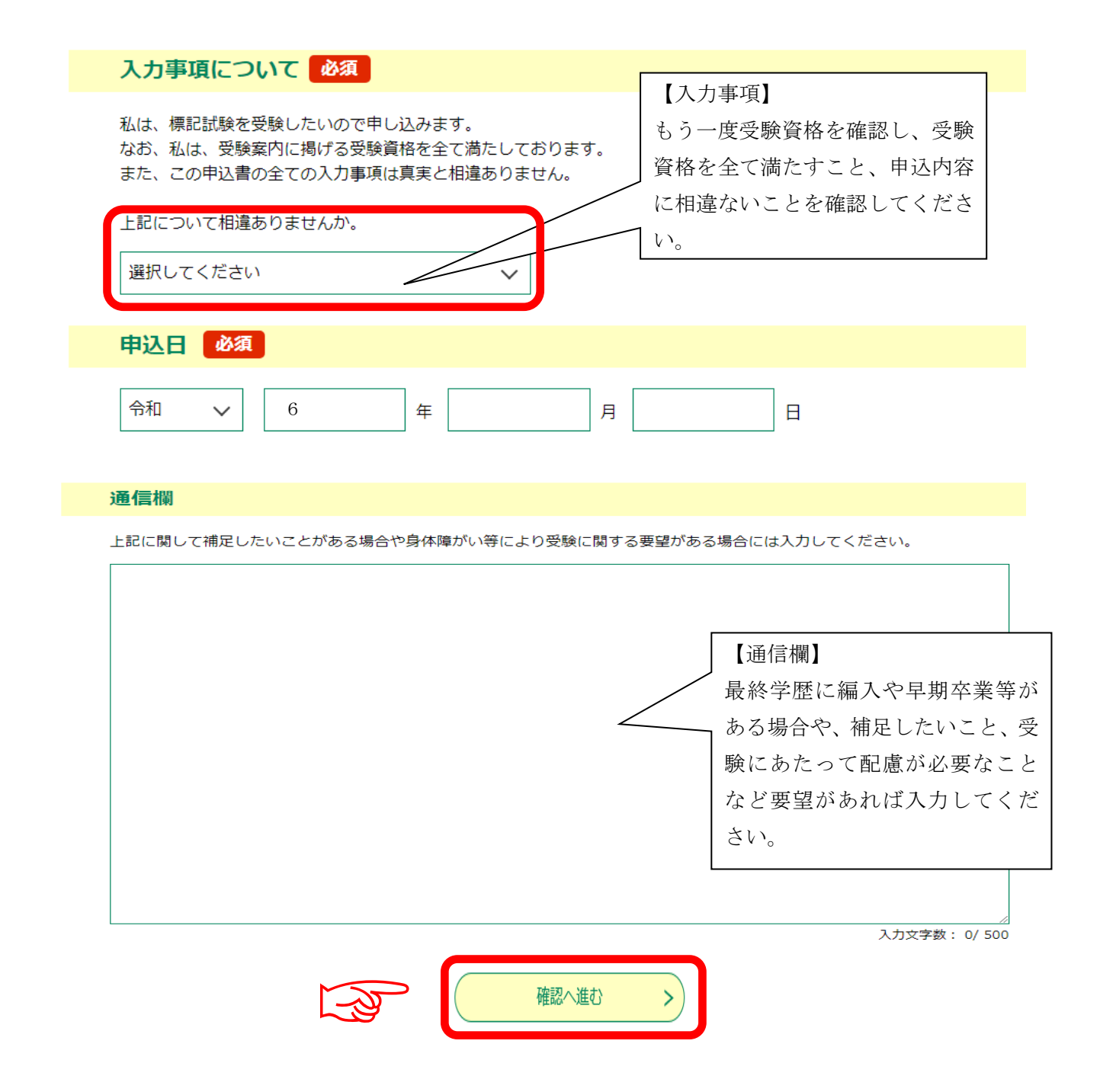

10.申込内容を確認し、誤りがなければ「申込む」をクリックします。

11. 表示された整理番号とパスワードをメモしておきます。

| 手続き申込                                                                                                    |       |                                          |
|----------------------------------------------------------------------------------------------------|-------|------------------------------------------|
| 手続き検索           手続き一覧           STEP 1            STEP 2            STEP 3              STEP 4               million x - Lux definition x - Lux definition x |       |                                          |
| 申込完了                                                                                                    |       |                                          |
| 令和6年度山形県職員採用試験(大学卒業程度) 受験申込の手続きの申込を受付けました                                                                                                    |       |                                          |
|                                                                                                    |       |                                          |
| <b>整理番号</b><br>パスワード<br>123456789123<br>123AbcDE45                                                                                                    |       | 「整理番号」と「パスワード」は、申込<br>内容を確認する場合や、後日発行される |
| 整理番号とバスワードは、今後申込状況を確認する際に必要となる大切な番号です。<br>特にバスワードは他人に知られないように保管してください。<br>なお、内容に不備がある場合は別途メール、または、お電話にてご連絡を差し上げる事があり                                                                                                    |       | 受験票をダウンロードする場合に必要と<br>なります。              |
| -                                                                                                    | -覧へ戻る | 必ずメモしてくたさい。                              |

## 12. 申込完了通知メールが受信されていることを確認してください。

正常に申込みが完了すると、登録されてあるメールアドレスに対し、申込完了通知メ ールが送信されます。(※必ず確認してください。)